## Setting Groups in Edmodo to Moderate

As students are instructed on the use of Edmodo, they should be reminded that this is an extension of the classroom. The same expectations for behavior and quality of work apply to this environment. In the event that a student does not follow the rules and decides to post something of questionable content, Groups set to Moderate allow the teacher to prevent anything showing up on the site that shouldn't be there.

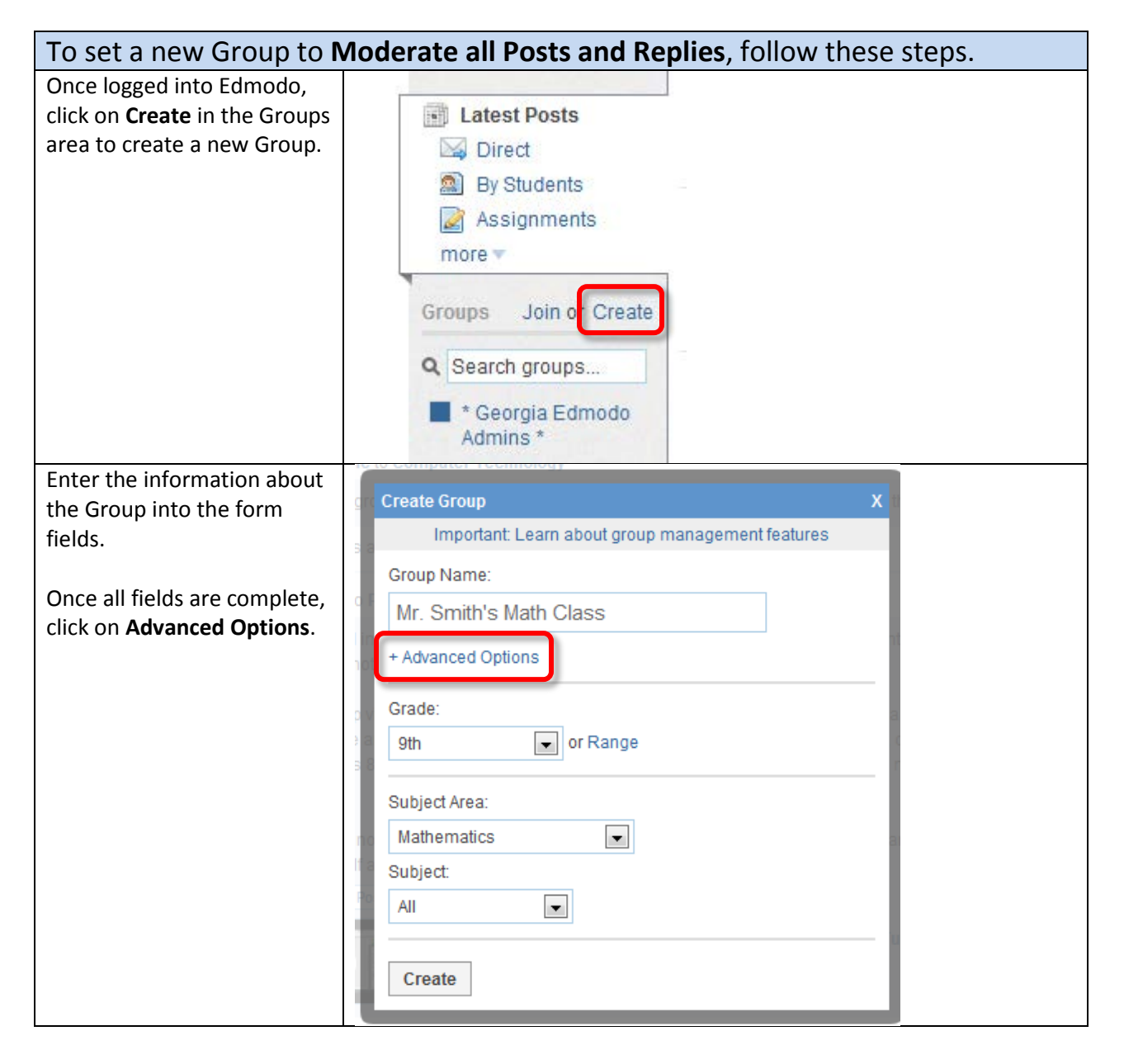

| Check the box next to                                                         | Create Group X                                                                    |  |
|-------------------------------------------------------------------------------|-----------------------------------------------------------------------------------|--|
| Renlies                                                                       | Important: Learn about group management features                                  |  |
| hepites.                                                                      | Group Name:                                                                       |  |
| Click <b>Create</b> .                                                         | Mr. Smith's Math Class                                                            |  |
|                                                                               | Default all new members to read-only Moderate all Posts and Replies               |  |
|                                                                               | 9th or Range                                                                      |  |
|                                                                               | Subject Area:<br>Mathematics                                                      |  |
|                                                                               | Subject                                                                           |  |
|                                                                               | All                                                                               |  |
|                                                                               |                                                                                   |  |
|                                                                               | Create                                                                            |  |
| The Group information box                                                     | a fa Danis a stand Danis Lamana                                                   |  |
| will pop up. Click Close to                                                   | Create Group X                                                                    |  |
| go back into Edmodo.                                                          | You have created: Mr. Smith's Math Class<br>The code to join the group is: 4a9zxa |  |
|                                                                               | You can view and reset the code in the Settings box for the group.                |  |
|                                                                               | Close                                                                             |  |
|                                                                               |                                                                                   |  |
| If a Group has already been created, but it was never set to Moderate, follow |                                                                                   |  |
| these steps to change the                                                     | nat setting.                                                                      |  |
| Click on the Group that                                                       | Assignments                                                                       |  |
| needs to be set for                                                           | more                                                                              |  |
|                                                                               | Groups Join or Create                                                             |  |
|                                                                               | Q Search groups                                                                   |  |
|                                                                               | Mr. Smith's Math<br>Class                                                         |  |

| Click on Group Settings.                                                                                                    | N Class Filter posts by ▼                                                                                                    | Show Notifications      |
|----------------------------------------------------------------------------------------------------|----------------------------------------------------------------------------------------------------|-------------------------|
|                                                                                                    | 🚯 Alert 📓 Assignment 😧 Quiz 📲 Poll                                                                                                    | Mr. Smith's Math Class  |
|                                                                                                    | note here                                                                                                    | Group Code: 4a9zxa 🗸    |
|                                                                                                    |                                                                                                    | Crown Settings          |
|                                                                                                    |                                                                                                    | Subscribe Group To Feed |
|                                                                                                    |                                                                                                    | Public Page             |
|                                                                                                    |                                                                                                    | Members (1) Manage      |
| Click on Advanced Options.                                                                                                    | co + Advanced Options                                                                                                    | ne l                    |
| If Advanced Options is not                                                                                                    |                                                                                                    |                         |
| expanded. Go to the next                                                                                                    | Grade:                                                                                                    |                         |
| step.                                                                                                    |                                                                                                    |                         |
| Check the box next to                                                                                                    | Settings . Mr. Smith's Math Class                                                                                                    | x                       |
| Replies                                                                                                    | Important: Learn about group management features                                                                                                    |                         |
| inclusion in the second second s | Group Name:                                                                                                    |                         |
| Click Save to go back into                                                                                                    | Mr. Smith's Math Class                                                                                                    |                         |
| Edmodo.                                                                                                    |                                                                                                    |                         |
|                                                                                                    | Default all new members to read-only           Image: Construction of the second second |                         |
|                                                                                                    |                                                                                                    |                         |
|                                                                                                    | Grade:                                                                                                    |                         |
|                                                                                                    | 9th or Range                                                                                                    |                         |
|                                                                                                    | Subject Area:                                                                                                    |                         |
|                                                                                                    | Mathematics                                                                                                    |                         |
|                                                                                                    | Subject:                                                                                                    |                         |
|                                                                                                    | All                                                                                                    |                         |
|                                                                                                    | Save 📄 Archive Group 🛛 📌 Delete Group                                                                                                    |                         |